# **Driver M-bus**

## Description

- Protocol implementation according to EN 13757-2 and EN 13757-3
- connection of M-bus devices through local M-Bus converter
- connection of M-bus devices through unlimited number of remote M-Bus/TCP converters
- driver for reading M-Bus devices uses primary addressing
- configuring basic M-Bus device parameters:
  - primary address
  - secondary address
  - transfer speed
  - reading basic parameters:
    - manufacturer
    - medium
    - primary address
    - secondary address
- integrated M-Bus telegram analyzer, which can be used to create read profile from unknown device
- creating M-Bus telegram with command (e.g. command to disable button) and its sending through associated Bacnet point
- it is possible to assign mathematical operations to each M-Bus point:
  - $\circ\,$  add value
  - $\circ~$  substract value
  - multiply by value
  - $\circ\,$  divide by value
  - $\,\circ\,$  mathematical operations are computed with double precision float numbers
- each M-bus device has created point containing state value of last reading
- active reading profile can be tested and its return results displayed
- Bacnet point for manual start of M-Bus devices reading
- virtual M-bus/TCP converter:
  - allows direct device configuration with manufacturers software on device
  - $\circ\,$  slave mode paralel sensor reading with packet insertion from TCP client
  - $\circ\,$  master mód disables devices reading and master client gains exclusive access to M-Bus converter

Knowledge of M-bus protocol is required to work with this driver.

## Virtual gateway M-bus/TCP

Enables direct configuration of M-Bus devices with manufacturers software.

Virtual COM port emulator is requried to use this function. For Windows we recommend to use VSPE, 32-bit version is free.

## Master connection

Enables exclusive access to M-Bus converter. All M-Bus functions of M-Bus/Bacnet converter are disabled while connection is active.

Connection is established with **TCP** protocol on port **2001**.

### Slave connection

Retains M-bus/Bacnet converter functions and adds received telegrams from TCP client to telegrams sent to converters software. Responses on these telegrams are returned on open TCP connection.

Connection is established with **TCP** protocol on port **2000**.

## **Bacnet implementation**

| M-bus               | Bacnet      |
|---------------------|-------------|
| Value from telegram | AnalogInput |
| Manual M-bus read   | BinaryValue |
| State of last read  | AnalogInput |
| M-bus command       | AnalogValue |

Properties:

- objectName
- objectType
- presentValue
- statusFlags
- outOfService
- covIncrement
- priorityArray
- relinquishDefault
- units

### Values of state point of M-bus device

- **0** OK
- 1 No response
- 2 Failed to open port
- 3 CRC error
- 4 Failed to decode telegram
- Writing any value through Bacnet starts manual reading of device

## Bacnet point of M-bus command

Written value will be used as M-bus address when command is sent to M-Bus.

### Bacnet point for manual devices reading

Writing any value will start manual reading of all devices.

## **Driver settings**

### Communication speed:

Transfer speed of local port.

#### COM port:

Selection of local COM port.

#### Manual reading - point name:

Name of Bacnet point to start devices reading. Reading starts after writing any value to this Bacnet point.

#### Status of master M-Bus connection:

Displays status of master M-Bus connection.

M-Bus functions of converter are blocked while connection is active.

**Disconnect master client** 

Disconnects master client.

#### Virtual COM ports

Virtual ports manager.

| Button | Description                         |  |
|--------|-------------------------------------|--|
| ×      | Save settings                       |  |
| ×      | Undo                                |  |
| ×      | Add virtual COM port                |  |
| ×      | Delete selected                     |  |
| ×      | Check availability of virtual ports |  |

Only TCP connection is supported currently.

## M-bus devices settings

#### ×

×

## **Port configuration**

Transfer speed Currently set transfer speed of local M-Bus converter. Changes are applied

immediately. Uarning! Transfer speed also affects reading algorithm of M-bus/Bacnet driver.

Select COM port

Selection of used port for devices configuration

## **Commands sending**

**Primary address** Primary address of configured device:

- 254 command for all devices (broadcast)
- 253 command for secondary addressed device through Slave select

snd\_nke
Sends telegram snd\_nke
req\_ud2
Sends telegram req\_ud2
Slave select
Select device with secondary address
Change primary address
Changes primary address of device
Change secondary address
Change secondary address
Change transfer speed
Changes transfer speed

## Decoded req\_ud2 response

In this part will be displayed decoded response to req\_ud2 telegram.

## **M-bus device profiles**

Profile is template configuration for converting M-Bus telegrams to Bacnet points.

×

## **Editor for M-bus device profiles**

×

×

In top part of the screen is located list of current profiles.

| Button | Description                                                                                                    |
|--------|----------------------------------------------------------------------------------------------------|
| ×      | Create profile                                                                                                    |
| ×      | Create profile from M-Bus device                                                                                                    |
| ×      | Delete selected profiles                                                                                                    |
| ×      | Save profile settings. Warning, only this option saves changes permanently to file.<br>Other save options will save changes in memory. <b>Remember to use this option at the</b><br>end of your work! |
| ×      | Undo                                                                                                    |
| ×      | Test profile on M-Bus device                                                                                                    |

## Editor for M-bus device profile

#### Bacnet object name:

Name of M-Bus status point on Bacnet

Symbol @ will be replaced with given text on profile upload to M-Bus read configuration.

#### **REQ\_UD2:**

"C Field" of sent telegram.

#### Timeout [s]:

Telegram reading timeout in seconds.

Data from TCP converters will be processed after time limit. M-bus device needs to send all data or CRC errors can occur.

#### Description:

#### Notes:

User description and notes.

#### **Button Description**

| × | Save settings |
|---|---------------|
| × | Undo          |

#### List of telegram entries

These entries are exported as Bacnet points

| Button | Description             |  |
|--------|-------------------------|--|
| ×      | Add entry               |  |
| ×      | Delete selected entries |  |
| ×      | Save entries settings   |  |
| ×      | Undo                    |  |

## M-Bus telegram records editor

#### Bacnet object name:

Name of M-Bus point on Bacnet.

Symbol @ will be replaced with given text on profile upload to M-Bus read configuration.

×

#### **Bacnet units:**

Units accessible through Bacnet

#### Telegram number:

Position in telegram:

Informative value on automatic read from M-Bus device

#### VIF+VIFE:

VIF+VIFE value

#### DIF+DIFE:

DIF+DIFE value

#### Search by:

Entry in telegram is searched by VIF+VIFE, or by VIF+VIFE and at the same time by DIF+DIFE. You can find more informations about structure of M-Bus telegram here.

#### Mathematical functions and their values

Allows modification of decoded values before they are written to Bacnet point.

| Button | Description   |  |
|--------|---------------|--|
| ×      | Save settings |  |
| ×      | Undo          |  |

#### **Telegram data**

Hexadecimal representation of recieved telegram on automatic profile generation.

## Generate profile from M-Bus device

#### ×

| Button | Description                                         |  |
|--------|-----------------------------------------------------|--|
| ×      | Read M-Bus device on specified COM port and req_ud2 |  |
| ×      | Generate profile from received data                 |  |
| ×      | Cancel profile generation                           |  |

### **Test profile on M-Bus device**

### ×

| Button | Description                                    |
|--------|------------------------------------------------|
| ×      | Test profile on specified COM port and req_ud2 |
| ×      | Close window                                   |

## **M-Bus device settings**

×

×

×

## M-Bus devices editor

In top part of the screen is located list of currently configured devices.

| Button | Description                                                                                                    |
|--------|----------------------------------------------------------------------------------------------------|
| ×      | Create M-Bus device                                                                                                    |
| ×      | Create M-Bus device from profile                                                                                                    |
| ×      | Update selected device from profile                                                                                                    |
| ×      | Remove selected devices                                                                                                    |
| ×      | Save devices settings. Warning, only this option saves changes permanently to file. Other save options will save changes in memory. <b>Remember to use this option at the end of your work!</b> |
| ×      | Undo                                                                                                    |
| ×      | Test current settings on M-Bus device.                                                                                                    |

## **M-Bus device editor**

#### **Primary address:**

Primary address of M-Bus device

#### Bacnet object name:

Name of M-Bus status point in Bacnet

#### REQ\_UD2:

"C Field" of send telegram.

#### COM port selection:

Port of connected device

#### Timeout [s]:

Telegram reading time limit in seconds.

Data from TCP converters will be processed after time limit. M-bus device needs to send all data or CRC errors can occur.

#### **Button Descrition**

Save settingsUndo

#### List of telegram entries

These entries are exported as Bacnet points

| Button | Descrition              |  |
|--------|-------------------------|--|
| ×      | Add entry               |  |
| ×      | Delete selected entries |  |
| ×      | Save entries settings   |  |
| ×      | Undo                    |  |

×

## M-Bus telegram entry editor

#### Name of Bacnet point:

Name of M-Bus entry on Bacnet.

#### **Bacnet units:**

Units accessible from Bacnet

#### VIF+VIFE:

VIF+VIFE value

#### **DIF+DIFE:**

DIF+DIFE value

#### Search by:

Entry in telegram is searched by VIF+VIFE, or by VIF+VIFE and at the same time by DIF+DIFE. You can find more informations about structure of M-Bus telegram here.

#### Mathematical functions and their values

Allows modification of decoded values before they are written to Bacnet point.

| Button | Description   |  |
|--------|---------------|--|
| ×      | Save settings |  |
| ×      | Undo          |  |

## **M-bus commands settings**

×

### M-bus commands editor

In top part of the screen is located list of current commands.

| Button                   | Description                 |
|--------------------------|-----------------------------|
| ×                        | Add M-Bus command           |
| ×                        | Add predefined command      |
| Delete selected commands |                             |
| ×                        | Save commands configuration |
| ×                        | Undo                        |

### M-bus command editor

#### Bacnet object name:

Name of the Bacnet object **Enabled** Exports command to Bacnet **COM port:** COM port on which will be command sent ×

×

×

Timeout [s] Response time limit, used to clear RX buffer <C> Telegrams "C-field" <CI> Telegrams "Cl-field" <DATA>

Hexadecimal representation of telegrams data

Telegram address will be included from defined value in Bacnet object. Length and CRC will be calculated before telegram is sent.

| Button | Description   |
|--------|---------------|
| ×      | Save settings |
| ×      | Undo          |

Permanentný odkaz: https://wiki.apli.sk/doku.php?id=en:blacky-mbus&rev=1493126111

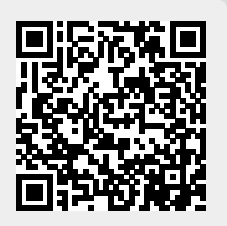